Center Of Information & Communications

# Impress 簡報編輯

中国文化大學CHINESE CULTURE UNIVERSITY

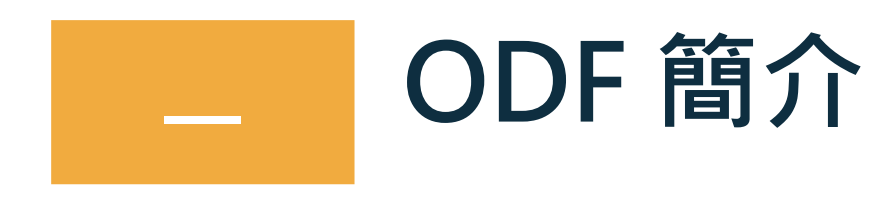

# \_ Impress 基本介紹

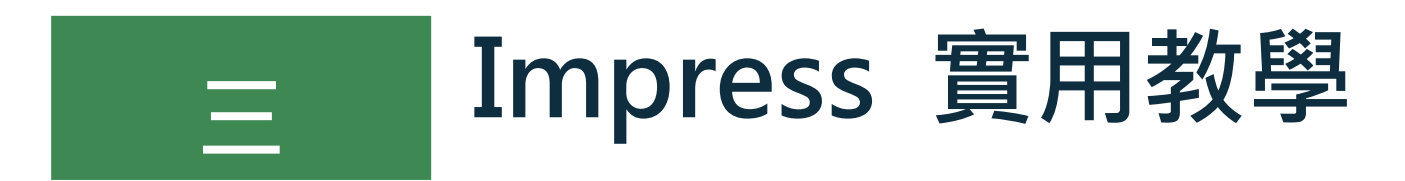

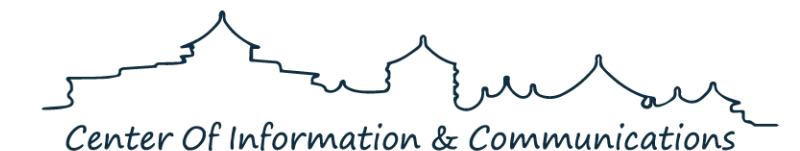

Center Of Information & Communications

# ODF 簡介

## 1、為什麼要使用 ODF

●除了商業軟體外的選擇

●免費,可以輕易地取得並使用

### ●檔案永久保存性

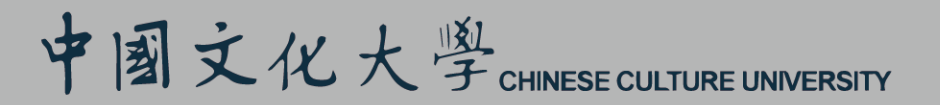

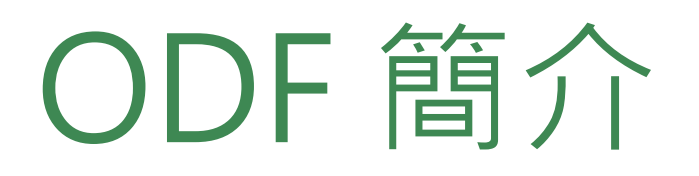

# 2、 ODF 介紹

● 開放文檔格式 ( 英語: OpenDocument Format · 簡稱ODF ) ·

全稱用於辦公室應用程式的開放文檔格式

( Open Document Format for Office Applications )

●開放文檔格式企圖提供一個取代私有專利文件格式的一個方案,

使得組織或個人不會因為文件格式而被廠商套牢。

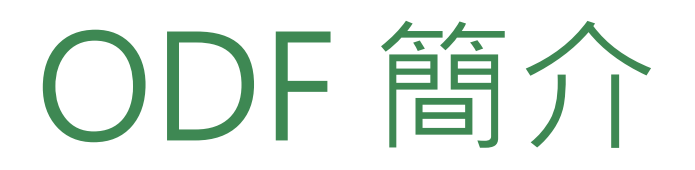

## 2、 ODF 介紹

### 符合 ODF 常見的副檔名 -Word 軟體 (doc,docx)=>Writer(odt) \_OpenDocument Text - Excel 軟體 (xls,xlsx)=>Calc(ods) \_OpenDocument Spreadsheet - PowerPoint 軟體 (ppt,pptx)=>Impress(odp) \_OpenDocument Presentation

Center Of Information & Communications

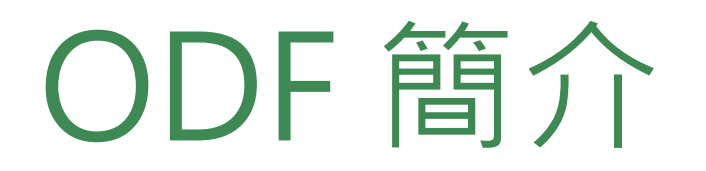

### 3、 Libre Office 下載安裝

### The Document Foundation

─探究竟 ▼

下載▼ 取得幫助▼

社群 ▼ 活動

活動 關於我們 -

LibreOffice 新鮮版 LibreOffice 安定版 發行備註 開發版 可攜版與 DVD 映像檔 LibreOffice 的 Flatpak 包 LibreOffice 的 Snap 包 LibreOffice 的 AppImage 包 Android 與 iOS

# 自由的辦公軟體

LIBREOFFICE 6: 各種辦公軟體中就屬它最出衆。

#### 立刻下載

ODF

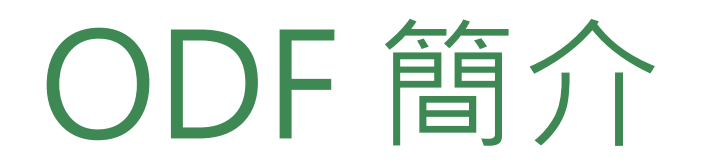

4、 Libre Office 與 Micorsoft Office 軟體對應

| Libre Ofce | Microsoft Ofce |
|------------|----------------|
| Writer     | Word           |
| Calc       | Excel          |
| Impress    | powerpoint     |
| Base       | Access         |
| Draw       | visio          |

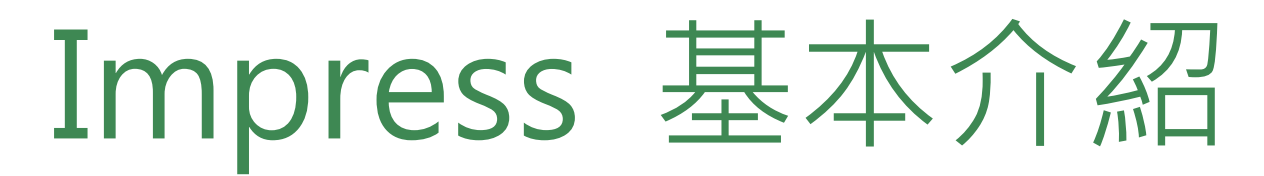

1、 Microsoft Office 檔案轉成 ODF 格

MS Office → 開啟 MS Office 檔案→另存新檔→存檔類型→ 選擇 :OpenDocument→ 存成 ODF 檔

2、檔案加密

檔案→另存新檔→點選使用密碼儲存→輸入密碼 P.S 千萬要記得密碼

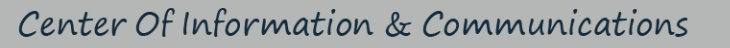

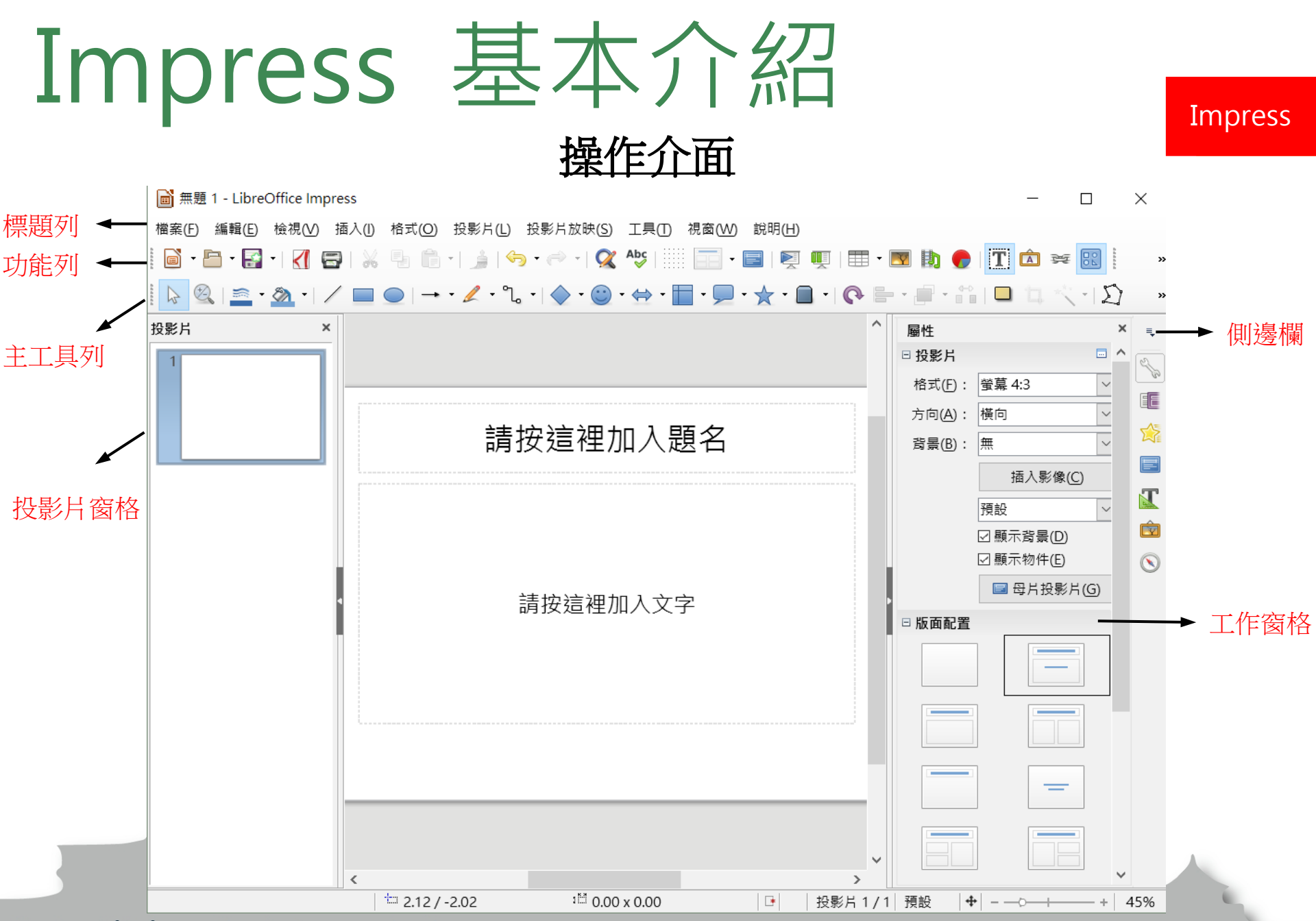

Center Of Information & Communications

### 視窗環境功能介紹:

- ▶ 標題列:用來顯示目前執行中的檔案名稱。
- ▶ 功能列:用來顯示執行 Impress 簡報編輯軟體的各項指令功能。
- ▶ 主工具列:用來顯示可快速執行功能的指令圖示。
- ▶ 簡報工具列:用來顯示製作投影片必用的幾個指令圖示。包括:投影片增加、設計、 版面配置、放映等。

Impress

- ▶ 投影片窗格:透過投影片窗格,使用者可進行投影片的新增、刪除和對個別的投影片 進行版面配置和設計。
- ▶ 頁面檢視模式: Impress 有五種不同的模式,包括:[一般]、[大綱]、[備註 頁]、[講義頁]和[投影片瀏覽]模式,每種模式都有特殊的用途,可以使用 [檢視]指令來勾選切換顯示。
  - ▼一般:最常被使用來編輯投影片內容的模式。
  - ▼大綱:只列出每張投影片的標題及文字資料,可在此直接編寫投影片的文字內容。
  - ■備註頁:製作簡報者可輸入一些備忘事項,播放簡報時並不會顯示。
  - ▼投影片瀏覽:顯示投影片的縮圖版本,可對簡報做整體性的調整,如刪除、搬移或調整順序等。

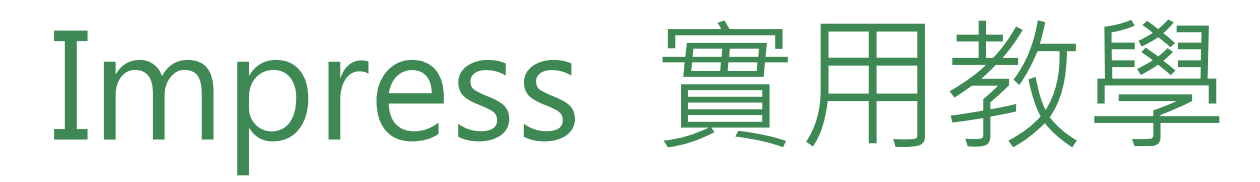

製作簡報背景方式

一、自製背景
1. 插入→影像→編排(滑鼠右鍵)→ 最下層
2. 投影片→設定背景影像
3. 屬性(右方側邊欄)→ 投影片→插入影像

二、內建背景
1. 右方側邊欄選擇屬性→投影片→更多選項
2. 滑鼠右鍵→投影片頁面屬性...

三、母片編輯

Impress

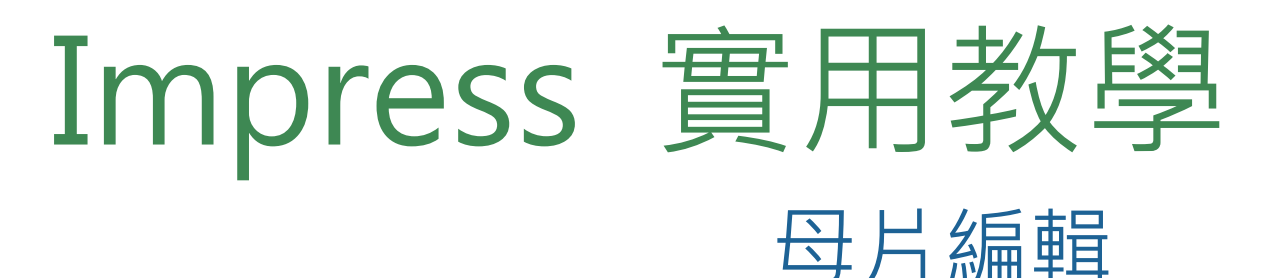

# 1. 點選【檢視】→【投影片母片】 2. 滑鼠右鍵【新增母片】→滑鼠右鍵【重新命名母片】 3. 輸入新的母片名稱

| 檢視(V) 插入(I) 格式(O) 投影片                                                                           | 投影片(L) 投影片放映(S) 工具(T) 視窗(W) 說明(                                                                                                 |                                 |
|-------------------------------------------------------------------------------------------------|----------------------------------------------------------------------------------------------------|---------------------------------|
| <ul> <li>● 一般(N)</li> <li>大綱(○)</li> <li>備註(E)</li> <li>投影片整理(D)</li> <li>■ 投影片母片(M)</li> </ul> | <ul> <li>□ 新增投影片(N) Ctrl+M</li> <li>         從檔案插入投影片(A)         再製投影片(S)         □ 删除投影片(D)         1 摘要投影片(M)     </li> </ul> | 新下(C) Ctrl+X   唐 提制00 Ctrl+C    |
|                                                                                                 | ◎ 展開投影片 (公) 4 1 1 1 1 1 1 1 1 1 1 1 1 1 1 1 1 1 1                                                                               | 上P Ctrl+V                       |
|                                                                                                 | ■ 新增母片(B) ■ 刪除母片(C)                                                                                                    | ■ 新増母片(A) ■ 刪除母片(B) ■ 重新会々母日(D) |
|                                                                                                 |                                                                                                    |                                 |

Center Of Information & Communications

#### Impress

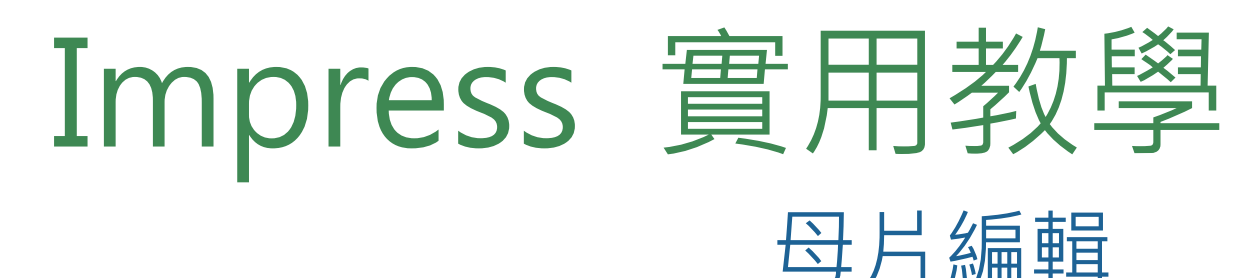

- 1. 選取標題→【格式】→【字元】
- 2. 修改投影片標題文字
- 3. 選取內文→【格式】→【字元】
- 4. 修改投影片内文文字

格式( T 三 三 三

2 2 2

5. 插入→【影像】→選取檔案→調整大小
 → 按右鍵→【編排】→【移動到最下面】

| 【編排】→【修                | 〃 劉 玎 取 下 山 】                         |        |
|------------------------|---------------------------------------|--------|
|                        | 字元                                    | ×      |
|                        | 字型 字型效果 位置 色彩標明                       |        |
| Q) 投影片(L) 投影片放映(S) 工!  | 西文字型                                  |        |
| 文字(公)                  | 字型(B): 樣式(C): 大小(D): 語言(E):           |        |
| 間距( <u>S</u> ) ▶       | Liberation Sans                       | ~      |
| 對齊(№) ▶                |                                       | _      |
| 清単① ▶                  | 螢幕顯示和列印都使用一樣的字型。                      |        |
| 様式⊻) ▶                 | 亞洲文字字型                                |        |
| 預設格式設定(D) Ctrl+Shift+M | 字型(F): 楼式(G): 大小(H): 語言(I):           |        |
| 字元( <u>H</u> )         |                                       |        |
| 段落( <u>A</u> )         | □ □ □ □ □ □ □ □ □ □ □ □ □ □ □ □ □ □ □ | $\sim$ |
| 百日符號齒編號(B)             | 祭营厨云和 <u>利印</u> 都使用一样的字册。             |        |

Impress

插入()) 格式(Q) 投影片(L) ■ 影像(I)... ■ 音訊或視訊(V)...

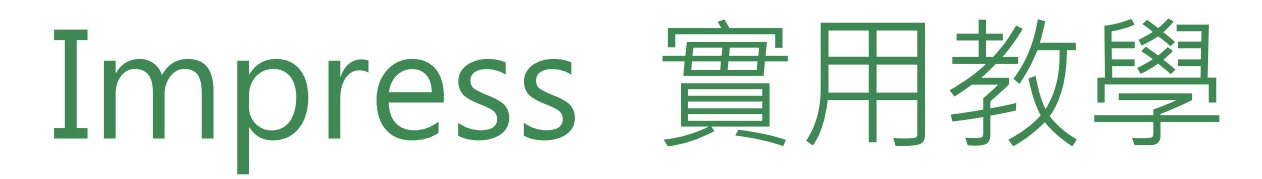

### 新增簡報範本

Impress

- 1. 下載新的範本
- 2. 開啟範本
- 3. 檔案→範本→另存成範本
- 4. 投影片→母片設計挑選→載入 <u>範本</u>

| サイ | 十000 | <b>土</b> 刀 | 油 | 4士 |
|----|------|------------|---|----|
| ホリ | 归    | 但          | 廷 | 行  |

• 插入→超連結

Center Of Information & Communications

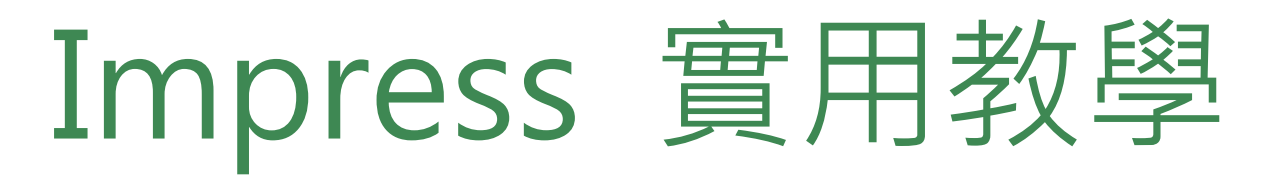

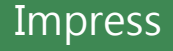

## 投影片切換與動畫

- 相同效果:點選側邊攔【投影片轉場按鈕】→選按效果
   →【將轉場套用到所有投影片】
- 2. 隨機效果:點選側邊攔【投影片轉場按鈕】→選按隨機效果
   →【將轉場套用到所有投影片】
- 自訂動畫:選取欲設定動畫的物件→點選側邊攔【動畫】→ 選按 + → 設定效果
- ▲動畫效果有進入、強調、離開、動態路徑
   ▲動畫的開始設定有點按時、與前動畫同時、前動畫撥放後

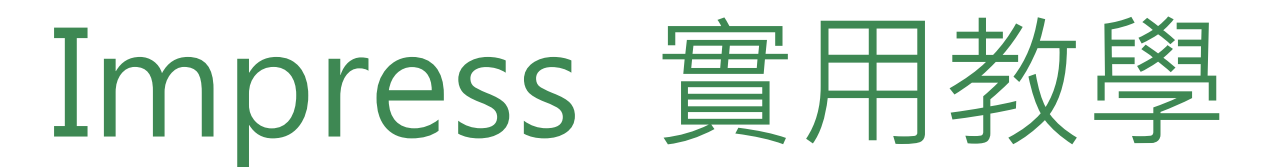

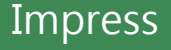

### 投影片播放

- **1.** 從一而終 → F5 or 工具列→投影片放映
- 2. 由此開始 → Shift+F5 or 工具列→頭影片放映
- 3. 循環播放 ➡ 投影片轉場 (右方側邊欄)→ 自動換頁→投影片放 映設定 →於後面時間後循環播放

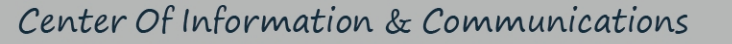

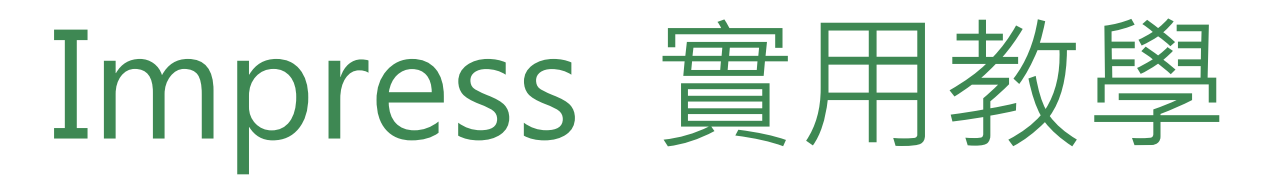

## 加入旁白

- 1. 下載所附檔案 (全部下載)
- 2. 把文字放入軟體中
- 插入→音訊或視訊
   注意循環播放時,要確認旁白時間和轉換時間。
   旁白喇叭無法撥放後隱藏,直接拉在畫面外即可。

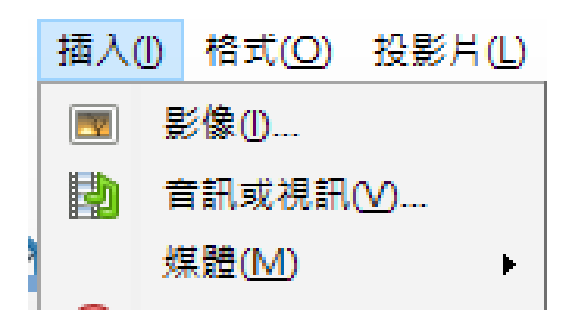

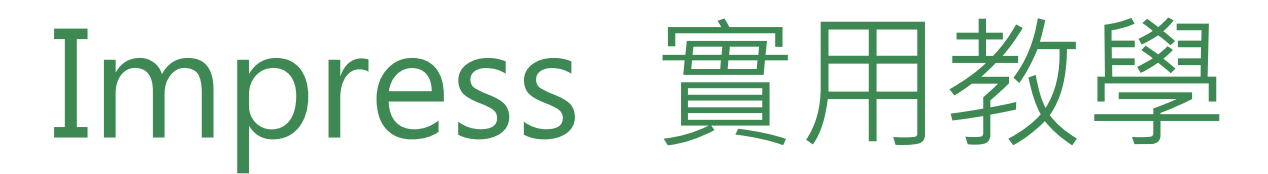

Impress

## 投影片背景音樂

- 1. 點選側邊攔 【投影片轉場按鈕】→修改轉場內聲音設定
- 2. 聲音→點選其他聲音→選擇所選之音樂 (勾選循環到下個聲音為止)

P.S 背景音樂不可直接套用到所有投影片

| 修改轉場            |        |        |
|-----------------|--------|--------|
| 變化( <u>B</u> ): |        | $\sim$ |
| 時間( <u>C</u> ): | 2.00 秒 | $\sim$ |
| 聲音( <u>D</u> ): | 沒有聲音   | $\sim$ |
| 沒有聲音            |        |        |
| 停止前個聲音          |        |        |
| 下一引其他聲音         |        |        |

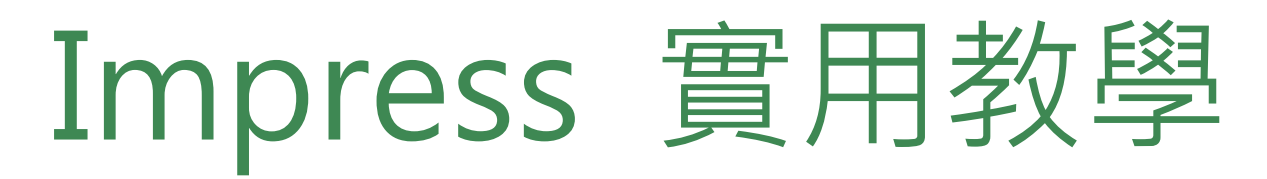

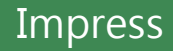

## 匯出成 PDF 及圖片

### <u>PDF</u> 1. 檔案→匯出成 PDF

### 2. 設定「範圍」為 全部→ 影像 為「無損壓縮」→匯出 圖片

### 1. 檔案→匯出→選擇存檔類型→更改為 PNG P.S 匯出成圖片 一次只能一張 (那張為你所點選的投影片)

PDF 選項

| 檔案       | E) 編輯(E) 檢視(V) 插入(1)          |
|----------|-------------------------------|
|          | 新增( <u>N</u> ) ト              |
| P        | 開啟( <u>O</u> ) Ctrl+O         |
|          | 開啟遠端( <u>R</u> )              |
|          | 最近使用的文件(U) 🛛 🕨                |
| $\times$ | 關閉( <u>C</u> )                |
|          | 範本(M) ▶                       |
| Ŕ        | 精靈────                        |
| C        | 重新載入山                         |
|          | 版本(B)                         |
|          | 儲存( <u>S</u> ) Ctrl+S         |
| 2        | 儲存遠端(⊻)                       |
| 8        | 另存新檔( <u>A</u> ) Ctrl+Shift+S |
|          | 另存副本(E)                       |
|          | 全部儲存(⊻)                       |
| -        | 匯出①                           |
| <1       | 匯出為 PDF( <u>E</u> )           |

| 一般 初始檢視 使用者介面             | 連結 安全性    | 數位簽章                                 |
|---------------------------|-----------|--------------------------------------|
| 範囲                        |           | 一般                                   |
| <ul> <li>全部(A)</li> </ul> |           | □ 混合式 PDF (内嵌 ODF 檔)(B)              |
| ○ 投影片(G):                 |           | □ 封存用 PDF/A-1a (ISO 19005-1)         |
| ○ 選取項(S)                  |           | 🗌 標籤化 PDF (加入文件結構)(T)                |
| R/A                       |           | ☑ 建立 PDF 表單(C)                       |
| 診療 ● 毎週原始(1)              |           | 提交格式(E): FDF 🗸                       |
|                           |           | ──────────────────────────────────── |
|                           | 0.0%      | ☑ 匯出書籁(B)                            |
| ш <u>д(Ф</u> ).           | 3070 -    | □ 匯出評註(E)                            |
| ☑ 降低影像解析度(R)              | 300 DPI 🗸 | □ 匯出備註頁(№)                           |
| 水印                        |           | □ 僅匯出備註頁(Y)                          |
| □ 以水印簽署(W)                |           | 🗌 匯出隱藏頁(H)                           |
| 文字(1) ·                   |           | □ 匯出自動插入的空白頁面(O)                     |
| ~                         |           | □ 匯出後檢視 PDF(V)                       |
|                           |           | ☐ 使用参照 XObject(K)                    |
|                           |           |                                      |
| 說明(出)                     |           | 匯出(凶 取消                              |

| 檔案名稱(N):                          | Impress 簡報編輯                                                                                                    |
|-----------------------------------|----------------------------------------------------------------------------------------------------|
| 存檔類型(T):                          |                                                                                                    |
|                                   | HTML 文件 (Impress) (.html;.htm)<br>XHTML (.html;.xhtml)<br>PDF - 可攜式文件格式 (.pdf)<br>Macromedia Flash (SWF) (.swf) |
|                                   |                                                                                                    |
| 藏資料夾                              | BMP - Windows 點陣圖 (.bmp)                                                                                        |
|                                   | EMF - 増強式中介檔 (.emf)                                                                                             |
|                                   | EPS - 封裝式 PostScript (.eps)                                                                                     |
|                                   | GIF - 圖形交換格式 (.gif)                                                                                             |
| Impress 宮州昭岡                      | JPEG - 聯合圖像專家小組 (.jpg;.jpeg;.jfif;.jif;.jpe)                                                                    |
| BAR YOUNG!                        | PNG - 可攜式網路圖形 (.png)                                                                                            |
| aller and and a literation of the | SVG - 可縮放向量圖形 (.svg;.svgz)                                                                                      |
| and a second                      | TIFF - 櫄鏑式影像檔格式 (.tif;.tiff)                                                                                    |
|                                   | WMF - Windows 中介檔 (.wmf)                                                                                        |

Center Of Information & Communications

# THANK YOU

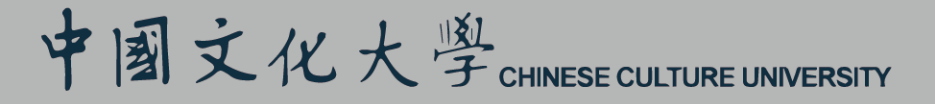

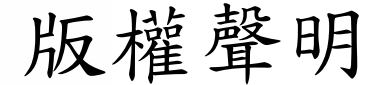

i

 數位學習網所授權釋出的課程影片與課 程教材,係採取創用CC「姓名標示-非商 業性-相同方式分享」,依臺灣版授權條 款4.0為主。

軟白學習網站。本授權條款允許使用者重製、散布、傳輸以及修改著作,但不得為商業目的之使用。若使用者修改該著作時,僅得依本授權條款或與本授權條款類似者來散布該衍生作品。使用時必須按照著作人指定的方式表彰其姓名,如下圖。

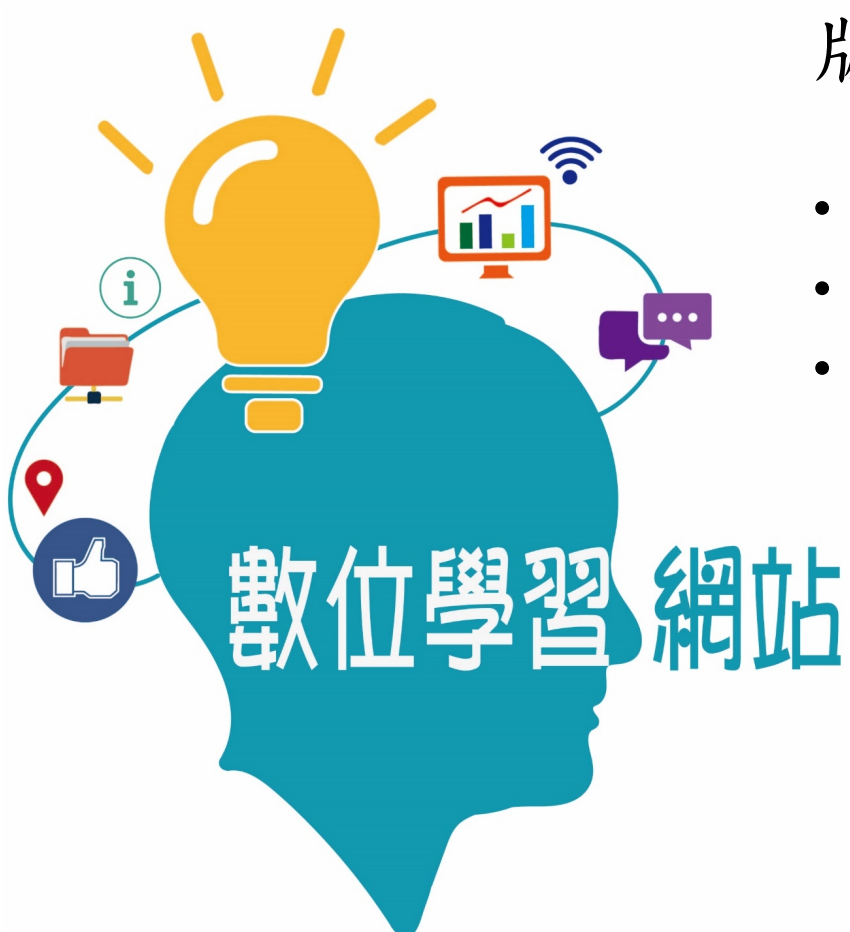

版權引用

- •課程名稱:
- •授權者:
- •出處:數位學習網 (http://ctcourse.pccu.edu.tw/bin /home.php)